03/07/2017 Mensagem: O título X não pode ser desdobrado porque está associado a um DNI. Número de associação: Y - Como resolver? - PC Siste... PC Sistemas /... / Mensagem de alerta/erro - Financeiro

Mensagem: O título X não pode ser desdobrado porque está associado a um DNI. Número de associação: Y - Como resolver? [PUBLICADO]

Criado por Andreia Marcela Braga, última alteração por NATHALIA BERNARDO DE SOUZA TOLEDO agora há pouco

Esta documentação aplica-se às versões 27 e 28 do WinThor, as quais a PC Sistemas oferece suporte. Saiba como atualizar o WinThor clicando aqui.

## Mensagem: O título X não pode ser desdobrado porque está associado a um DNI. Número de associação: Y

| Produto:          | 1228 - Agrupamento de Contas a Receber                                                                                                    |
|-------------------|----------------------------------------------------------------------------------------------------|
| Versões:          | 27 e 28                                                                                                    |
| Ocorrência:       | Ao se deparar na rotina <b>1228</b> com a mensagem acima significa que foi feita uma associação do título ao DNI na rotina <b>624 - Associar</b><br><b>DNI's</b> , que pode ocorrer de duas formas: o título pode ter sido associado a um cliente ou ter sido associado a um título específico, conforme os procedimentos abaixo:                                                                                                    |
| Passo a<br>passo: | Desassociar DNI's a Cliente                                                                                                    |
|                   | 1) Na rotina <b>624</b> , marque a opção <b>Desassociar DNI's a Cliente</b> , e em seguida, clique <b>Próximo</b> ;                                                                                                    |
|                   | 624 - Associar DNI's Image: Comparison of the state of the state of the stat |

03/07/2017 Mensagem: O título X não pode ser desdobrado porque está associado a um DNI. Número de associação: Y - Como resolver? - PC Siste...

| > Desassoci<br>Dados de Pes | iar DNI a cliente<br><sup>quisa</sup> |                                             |                 |   |                  |                   |
|-----------------------------|---------------------------------------|---------------------------------------------|-----------------|---|------------------|-------------------|
| Núm. Trans                  | .: 0                                  | Período: 🔹 a                                |                 | • |                  |                   |
| Cliente:                    | 48 A. A.                              | MORAES E CIA LTDA                           |                 |   |                  | <u>P</u> esquisar |
| Banco                       | : 237 BANC                            | O BRADESCO - 18790-9                        | Valor:          | a |                  | Emitir            |
| DNI's Associa               | dos a Clientes                        |                                             |                 |   |                  |                   |
| Arraste uma                 | coluna para este ca <u>mpo p</u>      | ara agrupar os dados por esta <u>coluna</u> |                 |   |                  |                   |
| Núm Tra                     | ns Cód Banco Data                     | Cód Cliente Cliente                         |                 |   | Nº Identificação | Valor             |
|                             |                                       |                                             |                 |   |                  |                   |
|                             |                                       | Não existem registros a                     | serem mostrados |   |                  |                   |
|                             |                                       | Não existem registros a                     | serem mostrados |   |                  |                   |

3) Na planilha, selecione o título e clique o botão Desassociar.

## Desassociar DNI's a Títulos

1) Na rotina 624, marque a opção Desassociar DNI's a Cliente, e clique Próximo;

| 624 - Associar DNI's<br>Winthor - PC Sistemas | <b>⊠</b> _ ⊡ × |
|-----------------------------------------------|----------------|
|                                               |                |
|                                               |                |
|                                               |                |
| Processo                                      |                |
| Associar DNI's a Cliente                      |                |
| O Desassociar DNI's a Cliente                 |                |
| Associar DNI's a Títulos                      |                |
| Desassociar DNI's a Títulos                   |                |
|                                               |                |
|                                               |                |
|                                               |                |
|                                               |                |
| Próximo                                       | <u>F</u> echar |
|                                               | 1              |

2) Preencha os campos, conforme a necessidade, e clique Pesquisar,

03/07/2017 Mensagem: O título X não pode ser desdobrado porque está associado a um DNI. Número de associação: Y - Como resolver? - PC Siste...

| > Desassociar DNI a titulos                                                                                       |                                                                           |                       |                    |                  |
|----------------------------------------------------------------------------------------------------|---------------------------------------------------------------------------|-----------------------|--------------------|------------------|
| Núm. Trans.:                                                                                                    | Nº Identificação:                                                         | Nº Associação: 0000   | 000001             |                  |
| Período:                                                                                                    | a 🗸 Cliente                                                               | : 48 A. A. MORAES     | E CIA LTDA         |                  |
| Banco: 237 BANCO                                                                                                  | BRADESCO - 18790-9                                                        | Valor:                | a                  | Pesquisar        |
| Arraste uma coluna para este campo pa                                                                             | ara agrupar os dados por esta coluna                                      |                       |                    |                  |
| Núm. Trans Cód. Banco Data                                                                                        | Cliente Nº Identifica                                                     | ação Nº Associação    | Valor Hist         | órico            |
| Títulos Associados ao DNI Selecionado<br>Arraste uma coluna para este campo pa<br>Nº Transação Venda Nº Duplicata | ara agrupar os dados por esta coluna<br>Nº Prestaçãi Cód. Cliente Cliente |                       | Cód. Cliente Princ | . Cód. Cobrança  |
|                                                                                                    | Não existem regist                                                        | ros a serem mostrados |                    |                  |
| ٠ III.                                                                                                    |                                                                           |                       |                    | 4                |
|                                                                                                    |                                                                           |                       | Desassocia         | r <u>V</u> oltar |
|                                                                                                    | 611 L                                                                     |                       |                    |                  |

Curtir Seja o primeiro a gostar disto